## 研究生证明材料办理指引

## 共8个步骤

第一步:点开"支付宝",进入"应用",在"教育公益"区域选择"校园"

| <    | ()全部应用 | 3       |      |    |
|------|--------|---------|------|----|
| 购物娱乐 |        |         |      |    |
| 唐    | ⑧      | $\odot$ | 3    | U  |
| 出境   | 彩票     | 支付有礼    | 全球惠  | 口碑 |
| 教育公益 | 4      | Ø       | °O_  | Ś  |
| 校园   | 爱心捐赠   | 蚂蚁森林    | 蚂蚁庄园 | 运动 |

▶ 第二步:进入"校园"后,选择"教育缴费"

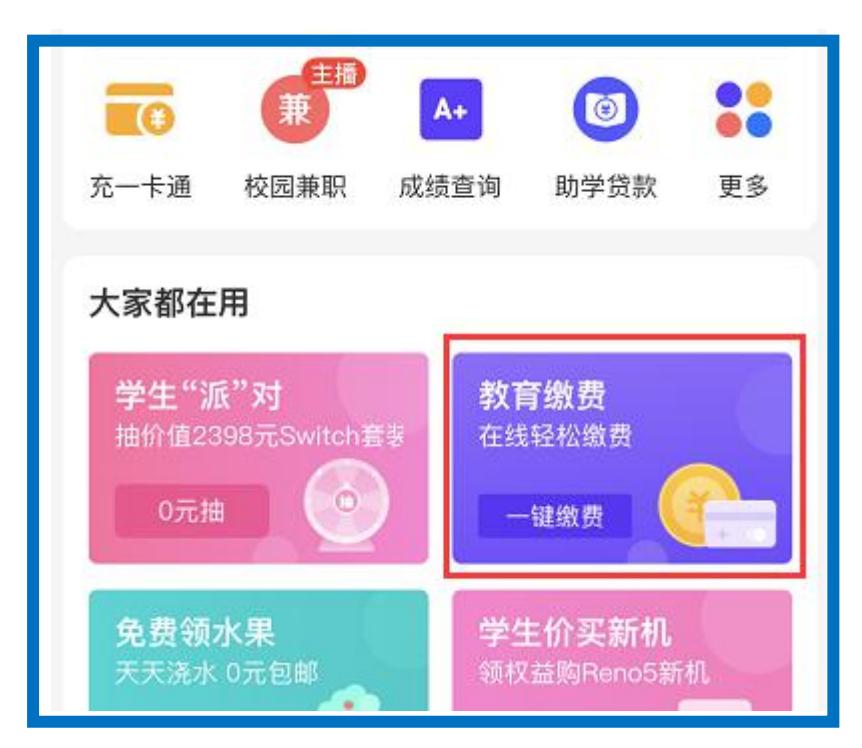

## > 第三步:进入"教育缴费"后,在搜索栏输入"华南理工大学"

| 🛞            |  |  |
|--------------|--|--|
|              |  |  |
| ♀ 广州市 >      |  |  |
| 华南理工大学附属实验学校 |  |  |
|              |  |  |
|              |  |  |
|              |  |  |
|              |  |  |

| く教育缴费  | 🛞        |
|--------|----------|
| 所在学校   | 华南理工大学 > |
| 选择缴费平台 |          |
| 校园生活缴费 | >        |
|        |          |
|        |          |

▶ 第四步:选择学校后,点击"校园生活缴费"

## ▶ 第五步:进入"校园生活缴费"后,选择"广州"

| <         | 缴费大厅 |  |
|-----------|------|--|
| Q 请输入城市名称 |      |  |
| В         |      |  |
| 北京        |      |  |
| 蚌埠        |      |  |
| С         |      |  |
| 长春        |      |  |
| 常州        |      |  |
| 崇左        |      |  |
| 重庆        |      |  |
| 成都        |      |  |
| D         |      |  |
| 大连        |      |  |
| 丹东        |      |  |
| 德阳        |      |  |
| G         |      |  |
| 广州        |      |  |
| 桂林        |      |  |

| く 象费大厅        |    |  |
|---------------|----|--|
| Q 请输入学校名称     | 取消 |  |
| G             |    |  |
| 广州华南商贸职业学院    |    |  |
| 广州华夏职业学院      |    |  |
| 广州城建职业学院      |    |  |
| 广州体育学院        |    |  |
| 广东工程职业技术学院    |    |  |
| 广东东软学院        |    |  |
| 广东外语外贸大学南国商学院 |    |  |
| 广州科技职业技术学院    |    |  |
| н             |    |  |
| 华南理工大学        |    |  |

▶ 第六步:选择"广州"后,在搜索栏输入"华南理工大学"

| 中南理工大学           |          |
|------------------|----------|
| 校园一卡通<br>📧 一卡通充值 | Q王 电子校园卡 |
| 教育缴费             | ■ 本科生成绩单 |

▶ 第七步:进入"华南理工大学"后,选择"研究生证明材料费"

第八步:进入"研究生证明材料费"后,点击"查询项目详情", 打里面的电话咨询,然后办理。

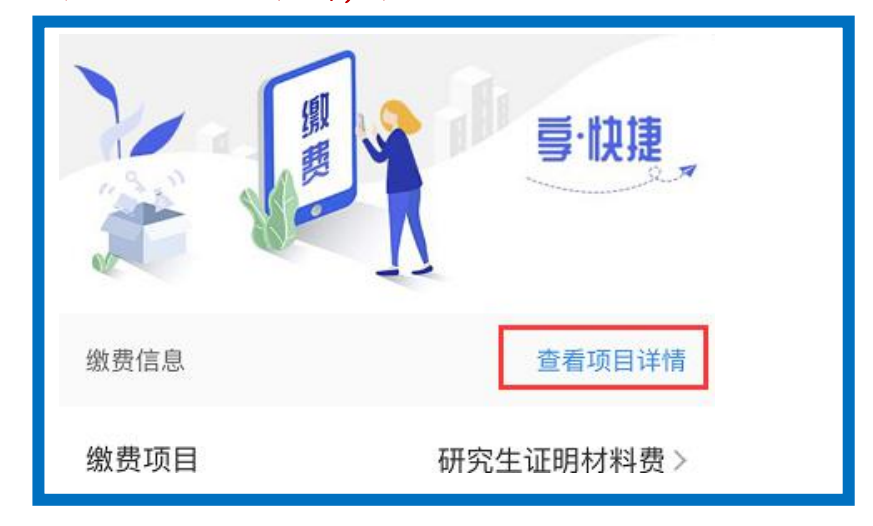